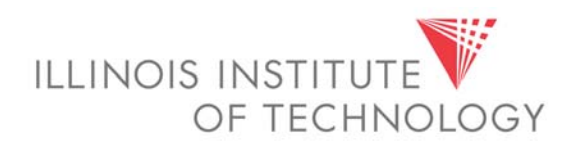

# **Banner Web Time Entry**

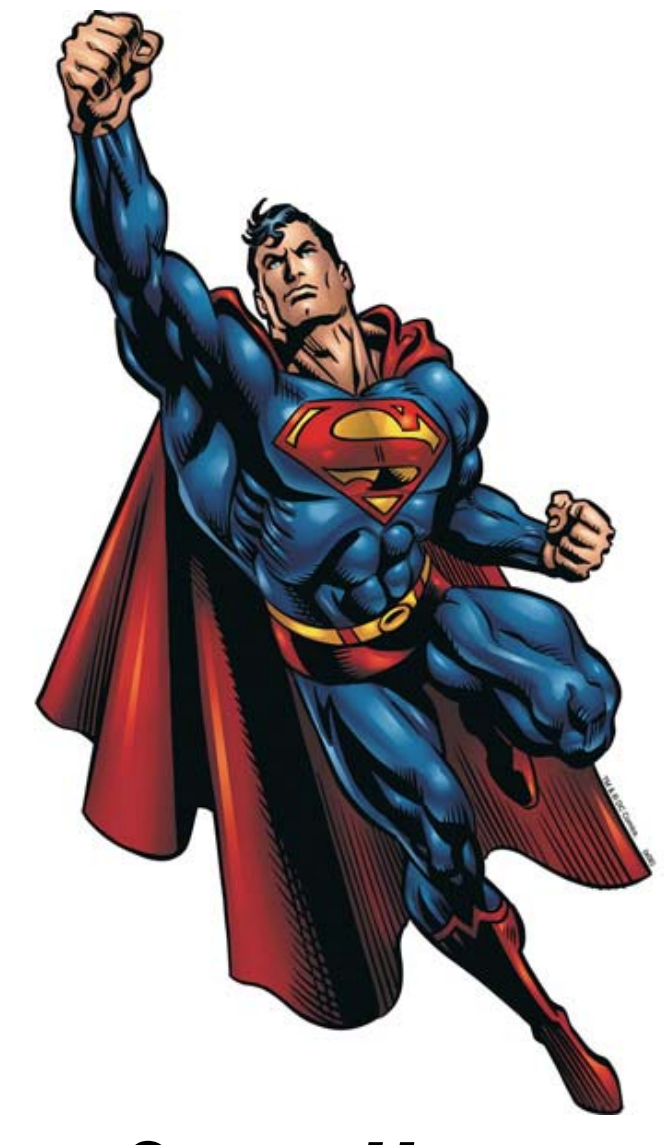

# **Super User** Web Timekeeping Manual

#### TABLE OF CONTENTS

| Introduction1                                       |
|-----------------------------------------------------|
| Timeframes and Deadlines1<br>2009 Payroll Calendar2 |
| Signing onto MyIIT and Web Time Entry3              |
| Transaction Status4                                 |
| Starting and Approving Time Sheets                  |
| Enfering Time5                                      |
| Exempt Time Sheet5                                  |
| Non-Exempt Time Sheet5                              |
| Student Time Sheet5                                 |
| Copying Time7                                       |
| Reviewing Time7                                     |
| Time Sheet Policies and Tools8                      |
| Setting Up an Approval Proxy8                       |
| Position Selection9                                 |
| Time Sheet Messages9                                |
| Approving Leave Requests9                           |
| Previewing and Printing Time Sheets10               |
| Logging Off the System10                            |

#### Introduction

Web Time Entry (WTE) is a web-based time recording system designed to improve accuracy and eliminate loss or delays in processing paper time sheets. The Banner WTE system allows employees to securely log onto the MyIIT portal and submit their time sheet online from any computer with Internet access. The time is then approved online by their supervisor and sent electronically to Payroll for processing.

In January 2008 all staff and student employees of IIT will be required to submit bi-weekly electronic time sheets. This system will also be used to request and approve leave. All these employees will be paid bi-weekly, but three different types of time sheets will be used (examples on page 5 of this manual):

- **Exception Time** used by exempt employees who are not eligible for over time. Employees do not enter hours worked, but must record any vacation, sick, personal or other exception time taken. If no time is taken during a pay period, a time sheet with no hours enter must still be submitted.
- **Hourly** used by non-exempt employees who are eligible for over time pay. Hours worked and leave taken are entered daily.\*
- Time In and Time Out used by student workers to record times worked.

\*Union employees will continue their current timekeeping practices.

### **Timeframes and Deadlines**

#### In order to be paid each pay period, it is critical that time sheets and approvals are submitted by the established deadline.

Employees are responsible for submitting their electronic time sheets to their supervisor/approver. Without a time sheet, the supervisor is unable to approve time or leave and without the supervisor's or their proxy's approval, hourly and student employees will NOT be paid until the following pay period.

# Time sheets must be submitted for approval by 10:00 a.m. on the first Monday after the pay period ends.

# <u>Supervisors must approve time sheets by 4:00 p.m. the Monday after the pay period ends.</u>

# 2009 PAY CALENDAR Biweekly Schedule

| Pay<br>Number | FIRST Day of Pay<br>Period | LAST Day of Pay<br>Period | PAY DATE   |
|---------------|----------------------------|---------------------------|------------|
| 1             | 12/14/2008                 | 12/27/2008                | 01/02/2009 |
| 2             | 12/28/2008                 | 01/10/2009                | 01/16/2009 |
| 3             | 01/11/2009                 | 01/24/2009                | 01/30/2009 |
| 4             | 01/25/2009                 | 02/07/2009                | 02/13/2009 |
| 5             | 02/08/2009                 | 02/21/2009                | 02/27/2009 |
| 6             | 02/22/2009                 | 03/07/2009                | 03/13/2009 |
| 7             | 03/08/2009                 | 03/21/2009                | 03/27/2009 |
| 8             | 03/22/2009                 | 04/04/2009                | 04/10/2009 |
| 9             | 04/05/2009                 | 04/18/2009                | 04/24/2009 |
| 10            | 04/19/2009                 | 05/02/2009                | 05/08/2009 |
| 11            | 05/03/2009                 | 05/16/2009                | 05/22/2009 |
| 12            | 05/17/2009                 | 05/30/2009                | 06/05/2009 |
| 13            | 05/31/2009                 | 06/13/2009                | 06/19/2009 |
| 14            | 06/14/2009                 | 06/27/2009                | 07/02/2009 |
| 15            | 06/28/2009                 | 07/11/2009                | 07/17/2009 |
| 16            | 07/12/2009                 | 07/25/2009                | 07/31/2009 |
| 17            | 07/26/2009                 | 08/08/2009                | 08/14/2009 |
| 18            | 08/09/2009                 | 08/22/2009                | 08/28/2009 |
| 19            | 08/23/2009                 | 09/05/2009                | 09/11/2009 |
| 20            | 09/06/2009                 | 09/19/2009                | 09/25/2009 |
| 21            | 09/20/2009                 | 10/03/2009                | 10/09/2009 |
| 22            | 10/04/2009                 | 10/17/2009                | 10/23/2009 |
| 23            | 10/18/2009                 | 10/31/2009                | 11/06/2009 |
| 24            | 11/01/2009                 | 11/14/2009                | 11/20/2009 |
| 25            | 11/15/2009                 | 11/28/2009                | 12/04/2009 |
| 26            | 11/29/2009                 | 12/12/2009                | 12/18/2009 |
| 27            | 12/13/2009                 | 12/26/2009                | 12/31/2009 |

#### Notes

# Signing Onto MyIIT and Web Time Entry

To open, submit and approve time sheets, you will access the **Time Approval** Channel from the Work Tab on the myIIT portal. Due to the sensitive nature of payroll information, do not share your portal password with anyone. It is also important to log off the system when you have finished.

- 1. Using a web browser, access the myIIT portal at: http://my.iit.edu
- 2. Enter your portal user name and password
- 3. Click on the Work tab
- 4. In the Time Approval channel select Act as Superuser

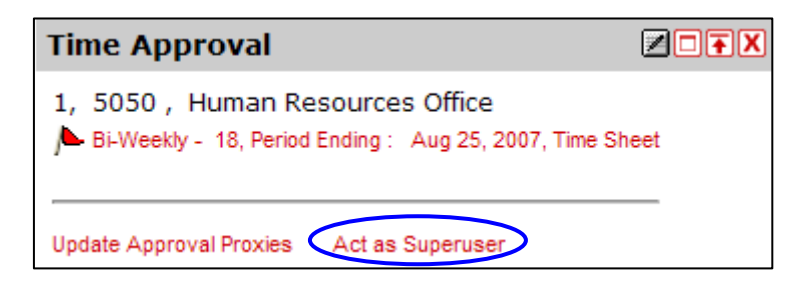

| Approver Selection                                                                       |                                     |  |  |  |  |  |  |  |
|------------------------------------------------------------------------------------------|-------------------------------------|--|--|--|--|--|--|--|
| Q Select Time Sheets or Leave Request, the Pay Year, Pay ID, Pay Number, and Department. |                                     |  |  |  |  |  |  |  |
| Type of Records                                                                          | Time Sheets 💌                       |  |  |  |  |  |  |  |
| Year:                                                                                    | 2008 🗹 🖳 Current pay period         |  |  |  |  |  |  |  |
| Pay ID:                                                                                  | BW, Bi-Weekly vill be displayed.    |  |  |  |  |  |  |  |
| Pay Number:                                                                              | 4 💌                                 |  |  |  |  |  |  |  |
| COA:                                                                                     | 1, Illinois Institute of Technology |  |  |  |  |  |  |  |
| Department:                                                                              | ALL 1                               |  |  |  |  |  |  |  |
| Sort Order                                                                               |                                     |  |  |  |  |  |  |  |
|                                                                                          | My Choice                           |  |  |  |  |  |  |  |
| Sort employees                                                                           | records by Status then by Name: 💿   |  |  |  |  |  |  |  |
| Sort employees'                                                                          | records by Name:                    |  |  |  |  |  |  |  |
| Select - 2                                                                               |                                     |  |  |  |  |  |  |  |

- 1. Click on the drop down to select a specific department in your organization or **ALL** to view all time sheets in your organization.
- 2. Click on the **Select** button to go to the Department Summary page, which shows the status of time sheets in the selected department.

| Department Summary                                       |                                        |                 |                      |                 |        |             |             |  |  |
|----------------------------------------------------------|----------------------------------------|-----------------|----------------------|-----------------|--------|-------------|-------------|--|--|
| Select the employee's name to access additional details. |                                        |                 |                      |                 |        |             |             |  |  |
| COA:                                                     |                                        |                 | 1, Illinois Institu  | te of Technolog | y      |             |             |  |  |
| Departmen                                                | t:                                     |                 | Your Department      | 2               |        |             |             |  |  |
| Pay ID:                                                  |                                        |                 | BW, Bi-Weekly        |                 |        |             |             |  |  |
| Pay Period                                               | :                                      |                 | Jan 27, 2008 to      | Feb 09, 2008    |        |             |             |  |  |
| Act as Prox                                              | cy:                                    |                 | Not Applicable       |                 |        |             |             |  |  |
| Pay Period                                               | Time En                                | try Status      | Open until Dec 0     | 4, 2007, 09:00  | P.M.   |             |             |  |  |
|                                                          |                                        |                 |                      |                 |        |             |             |  |  |
| Select New                                               | Departme                               | ent Sele        | ct All, Approve or I | YI Reset        | Save   |             |             |  |  |
| Pending                                                  |                                        |                 |                      |                 |        |             |             |  |  |
| ID                                                       | Name, P                                | osition and     | d Department         | Required /      | Action | Total Hours | Total Units |  |  |
| A20002000                                                | Jane Doe                               |                 |                      | Override        |        | 77.50       | .00         |  |  |
|                                                          | 101/02 -                               | 00<br>stoms and | Technology Servi     | CAE             |        |             |             |  |  |
|                                                          | 2001, 39                               | stems and       | Technology Servi     | 003             |        |             |             |  |  |
| Approved                                                 |                                        |                 |                      |                 |        |             |             |  |  |
| ID                                                       | Name, P                                | osition and     | d Department         | Required /      | Action | Total Hours | Total Units |  |  |
| A20132000                                                | John Smit                              | th              |                      |                 |        | 1.00        | .00         |  |  |
|                                                          | S99953 -                               | 00<br>stome and | Technology Convi     |                 |        |             |             |  |  |
|                                                          | 2061, 59                               | stems and       | rechnology Servi     | ces             |        |             |             |  |  |
| In Progres                                               | s                                      |                 |                      |                 |        |             |             |  |  |
| ID                                                       |                                        | Name, Po        | sition and Depa      | rtment          |        |             | Total Hour  |  |  |
| A20000006                                                |                                        | Robert Jon      | es                   |                 |        |             |             |  |  |
| 10100                                                    |                                        |                 | 007 - 00             |                 |        |             |             |  |  |
|                                                          |                                        | 6503, Ger       | leral Accounting     |                 |        |             | 1           |  |  |
| Not Started                                              | 1                                      |                 |                      |                 |        |             |             |  |  |
| ID                                                       |                                        | Nam             | e, Position and      | Department      |        |             |             |  |  |
| A20192019                                                |                                        | Amy             | Amy Mitchell         |                 |        |             |             |  |  |
|                                                          |                                        | 1360            | 08 - 00              | anaa Chr Onaart | iona   |             |             |  |  |
|                                                          | 5202, Campus Conference Ctr Operations |                 |                      |                 |        |             |             |  |  |

### **Transaction Status**

A time sheet is assigned a status as it progresses through the WTE process. Possible statuses are:

- **Pending:** The time sheet has been submitted for approval.
- **Approved:** The time sheet has been approved by the approver. Upon approval, time sheets will continue through the payroll process.
- In Progress: The time sheet has been opened for the pay period.
- **Not Started:** The time sheet has not been opened for the pay period.
- **Completed:** The time sheet has been received and processed by the Payroll office.
- **Returned For Correction:** The time sheet has been returned to the employee for correction. The necessary corrections must be made and the time sheet must be resubmitted before the pay period deadline.

# **Starting and Approving Time Sheets**

If an employee is unavailable to start their time sheet their supervisor/approver or proxy must submit a written (email) request to their area superuser to start the employee's time sheet.

Start a time sheet from the **Department Summary** page by selecting the Extract link on the employee's time record

| lot Started |                                        |                   |  |  |  |  |  |
|-------------|----------------------------------------|-------------------|--|--|--|--|--|
| ID          | Name, Position and Department          | Other Information |  |  |  |  |  |
| A20192019   | Amy Mitchell                           | Extract           |  |  |  |  |  |
|             | 136008 - 00                            |                   |  |  |  |  |  |
|             | 5202, Campus Conference Ctr Operations |                   |  |  |  |  |  |

#### **Entering Time**

To enter hours for a specific day and earning code, select the appropriate **Enter Hours** hyperlink for those hours.

| Except | ion Time | Sheet for | Exempt | Employ | vees |
|--------|----------|-----------|--------|--------|------|
| TY C P |          |           | Астирі |        |      |

Click link to enter hours on appropriate day

Х

|     |              |       |                           |                |                |                        |                        | $\sim$                  |                           |
|-----|--------------|-------|---------------------------|----------------|----------------|------------------------|------------------------|-------------------------|---------------------------|
|     | Earning      | Shift | Default<br>Hours or Units | Total<br>Hours | Total<br>Units | Sunday<br>Jan 27, 2008 | Monday<br>Jan 28, 2008 | Tuesday<br>Jan 29, 2008 | Wednesday<br>Jan 30, 2008 |
| (   | Vacation Pay | 1     | 0                         | 38.75          |                | Enter Hours            | 7.75                   | 7.75                    | 7.7                       |
| ng  | Sick Pay     | 1     | 0                         | 0              |                | Enter Hours            | Enter Hours            | Enter Hours             | Enter Hour                |
| s J | Personal Day | 1     | 0                         | 0              |                | Enter Hours            | Enter Hours            | Enter Hours             | Enter Hours               |
| ٦ ) | Jury Duty    | 1     | 0                         | 0              |                | Enter Hours            | Enter Hours            | Enter Hours             | Enter Hour                |
|     | Bereavement  | 1     | 0                         | 0              |                | Enter Hours            | Enter Hours            | Enter Hours             | Enter Hour                |
|     | - Unpaid     | 1     | 0                         | 0              |                | Enter Hours            | Enter Hours            | Enter Hours             | Enter Hours               |
|     | Total Hours: |       |                           | 38.75          |                | 0                      | 7.75                   | 7.75                    | 7.75                      |
|     | Total Units: |       |                           |                | 0              | 0                      | 0                      | 0                       | (                         |
|     |              |       |                           |                |                |                        |                        |                         |                           |

Previous Menu Preview Comments Approve Next - Click here to go to next week

#### **Hourly Time Sheet for non-Exempt Employees**

|         | Earning        | Shift | Default<br>Hours or Units | Total<br>Hours | Total<br>Units | Sunday<br>Jan 27, 2008 | Monday<br>Jan 28, 2008 | Tuesday<br>Jan 29, 2008 | Wednesday<br>Jan 30, 2008 |
|---------|----------------|-------|---------------------------|----------------|----------------|------------------------|------------------------|-------------------------|---------------------------|
|         | Regular Pay    | 1     | 0                         | 23.25          |                | Enter Hours            | 7.75                   | 7.75                    | 7.75                      |
|         | Overtime 1.0   | 1     | 0                         | 0              |                | Enter Hours            | Enter Hours            | Enter Hours             | Enter Hours               |
|         | Overtime 1.5 1 | 1     | 0                         | 0              |                | Enter Hours            | Enter Hours            | Enter Hours             | Enter Hours               |
| tarning | Overtime 2.0   | 1     | 0                         | 0              |                | Enter Hours            | Enter Hours            | Enter Hours             | Enter Hours               |
| Codes ノ | Vacation Pay   | 1     | 0                         | 0              |                | Enter Hours            | Enter Hours            | Enter Hours             | Enter Hours               |
|         | Sick Pay       | 1     | 0                         | 15.4           |                | Enter Hours            | Enter Hours            | Enter Hours             | Enter Hours               |
|         | Personal Day   | 1     | 0                         | 0              |                | Enter Hours            | Enter Hours            | Enter Hours             | Enter Hours               |
|         | Bereavement    | 1     | 0                         | 0              |                | Enter Hours            | Enter Hours            | Enter Hours             | Enter Hours               |
|         | Jury Duty      | 1     | 0                         | 0              |                | Enter Hours            | Enter Hours            | Enter Hours             | Enter Hours               |
|         | Unpaid         | 1     | 0                         | 0              |                | Enter Hours            | Enter Hours            | Enter Hours             | Enter Hours               |
|         | Total Hours:   |       |                           | 38.65          |                | 0                      | 7.75                   | 7.75                    | 7.75                      |
|         | Total Units:   |       |                           |                | 0              | 0                      | 0                      | 0                       | 0                         |

#### Student Worker Time Sheet

| <b>F</b> | Earning             | Shift | Default<br>Hours or Units | Total<br>Hours | Total<br>Units | Sunday<br>Jan 27, 2008 | Monday<br>Jan 28, 2008 | Tuesday<br>Jan 29, 2008 | Wednesday<br>Jan 30, 2008 |
|----------|---------------------|-------|---------------------------|----------------|----------------|------------------------|------------------------|-------------------------|---------------------------|
|          | Student Regular Pay | 1     | 0                         | ) 0            |                | Enter Hours            | Enter Hours            | Enter Hours             | Enter Hours               |
| Codes    | Overtime 1.5        | 1     | 0                         | ) 0            |                | Enter Hours            | Enter Hours            | Enter Hours             | Enter Hours               |
|          | Total Hours:        |       |                           | 0              |                | 0                      | 0                      | 0                       | 0                         |
|          | Total Units:        |       |                           |                | 0              | 0                      | 0                      | 0                       | 0                         |

IIT Superuser Web Timekeeping Manual KP 2009

#### 5

Notes

On staff time sheets enter the hours provided by the individual's supervisor in the **Hours** field. Use decimals as needed to record parts of hours.

Click **Save** when done.

| Time Sheet                     |                                       |
|--------------------------------|---------------------------------------|
| Name:                          | Amy Mitchell                          |
| Title and Number:              | Administrative Assistant              |
| Department and Number:         | Campus Conference Ctr Operations 5202 |
| Time Sheet Period:             | Jan 27, 2008 to Feb 09, 2008          |
| Submit By Date:                | Dec 04, 2007 by 09:00 P.M.            |
| Earning:                       | Regular Pay                           |
| Date:                          | Jan 28, 2008                          |
| Shift:                         | 1                                     |
| Hours:                         | 7.75                                  |
| Save Copy Account Distribution |                                       |

On student time sheets enter **Time In** and **Time Out** provided by the student's supervisor. Enter time in hour and minutes format.

Click **Save** when done.

| Date: Monday , Jan 28, 2008                                         |            |         |        |                   |  |  |  |  |  |
|---------------------------------------------------------------------|------------|---------|--------|-------------------|--|--|--|--|--|
| Earnings Code: Student Regular Pay                                  |            |         |        |                   |  |  |  |  |  |
| Shift Time In                                                       | Ti         | ime Out |        | Total Hours       |  |  |  |  |  |
| 1 08:00                                                             | AM 💌 1     | 0:30    | AM 🔽   | 2.5               |  |  |  |  |  |
| 1                                                                   | AM 💌       |         | AM 💌   | 0                 |  |  |  |  |  |
| 1                                                                   | AM 💌       |         | AM 🔽   | 0                 |  |  |  |  |  |
| 1                                                                   | AM 🔽       |         | AM 🔽   | 0                 |  |  |  |  |  |
| 1                                                                   | AM 🔽       |         | AM 🔽   | 0                 |  |  |  |  |  |
|                                                                     |            |         |        | 2.5               |  |  |  |  |  |
| Previous Menu Previous Day Next Day   Add New Line Save Copy Delete |            |         |        |                   |  |  |  |  |  |
| Account Distribution                                                |            |         |        |                   |  |  |  |  |  |
| Earnings Code Shift Hours                                           |            |         |        |                   |  |  |  |  |  |
| Student Regu                                                        | ilar Pay 1 | . 2     | .5 Acc | ount Distribution |  |  |  |  |  |

# **Copying Time**

The copy feature of Web Time Entry is useful when you wish to enter the same number of hours for multiple days.

Once you have entered hours in the **Hours** or **Time In/Time Out** field, click on the **Copy** button. The system opens a page displaying a checkbox for each day of the pay period.

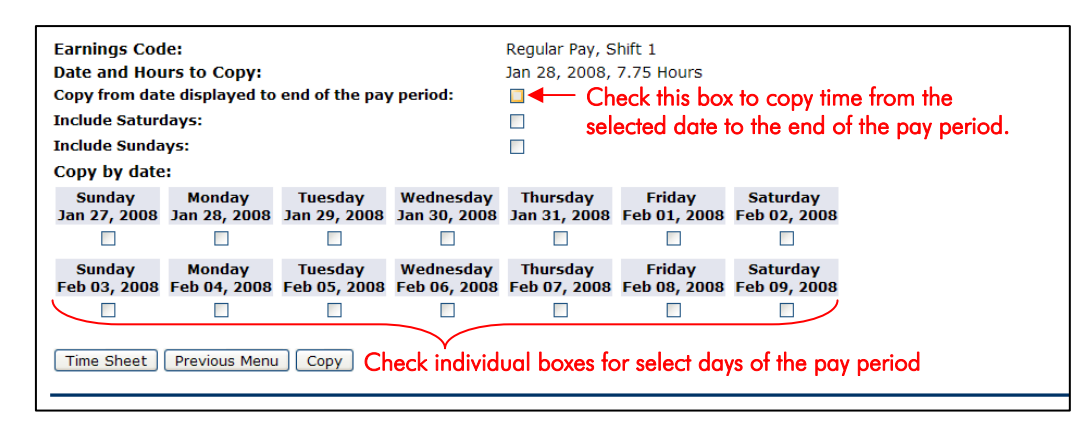

Select the **Time Sheet** button to return to the **Time and Leave Reporting** page

To send the time sheet to the supervisor for approval and submission to Payroll select **Submit for Approval** 

| Previous Menu  | Preview | Comments | Submit for Approval  | Restart   | Next  |
|----------------|---------|----------|----------------------|-----------|-------|
| i retioas mena |         | Commence | oubline for reprover | reducer c | THORE |

The time sheet status is now **Pending** and is in the supervisor's approval queue.

#### **Reviewing Time**

If the supervisor/approver is not available to approve the time sheet, as the area superuser you can approve an employee's time sheet for them. Payroll strongly recommends that you review hours from the **Employee Detail** page, which shows the hours entered by day and earnings code.

On the **Employee Details** page, time will be listed by each earnings code (Regular Pay, Vacation Pay, Unpaid, etc.) for each day.

After reviewing the time submitted, you may:

- 1. **Approve**: Approves the time.
- 2. **Return for Correction:** Return to employee if you want corrections to be made.
  - a. If you return a time sheet for corrections make sure you enter a comment notifying the employee of the correction they need to make.

- b. Notify the employee (via email or in person) that their time sheet has not been signed and they need to make corrections and submit for approval.
- 3. **Change Record**: If necessary, you as the approver can change the time that has been entered by the employee, before approving it. You must notify the employee if you do this.
- 4. **Add Comment**: The approver can add a comment to the record that can be viewed by the employee, but not by Payroll.

| Employee Details                                      |              |                 |                |                |                                |                                |                                 |                               |                                  |                           |                                  |                                |                                |                                 |                           |
|-------------------------------------------------------|--------------|-----------------|----------------|----------------|--------------------------------|--------------------------------|---------------------------------|-------------------------------|----------------------------------|---------------------------|----------------------------------|--------------------------------|--------------------------------|---------------------------------|---------------------------|
| Q Select Next or Previous to access another employee. |              |                 |                |                |                                |                                |                                 |                               |                                  |                           |                                  |                                |                                |                                 |                           |
| Employee ID and Name: A20192019 Amy Mite              |              |                 |                |                | tchell                         | Department and Description:    |                                 |                               |                                  |                           |                                  |                                | 5202, Campus Co                |                                 |                           |
| Administra                                            |              |                 |                | iministrati    | ve Assista                     | ant                            | 3                               |                               |                                  |                           |                                  |                                | Pending                        | 6                               |                           |
| Previous Menu Approve Return for Correction           |              |                 |                |                |                                | Chang                          | ge Record                       | Delete                        | Add Co                           | mment                     | Previous                         | S Next                         |                                |                                 |                           |
| 2 Routing Queue   Account Distribution                |              |                 |                |                |                                |                                |                                 |                               |                                  |                           |                                  |                                |                                |                                 |                           |
|                                                       |              |                 |                |                |                                |                                |                                 |                               |                                  |                           |                                  |                                |                                |                                 |                           |
| Time Sheet                                            |              |                 |                |                |                                |                                |                                 |                               |                                  |                           |                                  |                                |                                |                                 |                           |
| Earnings                                              | Shift        | Special<br>Rate | Total<br>Hours | Total<br>Units | Sunday<br>,<br>Jan 27,<br>2008 | Monday<br>,<br>Jan 28,<br>2008 | Tuesday<br>,<br>Jan 29,<br>2008 | Wednesday,<br>Jan 30,<br>2008 | Thursday<br>,<br>Jan 31,<br>2008 | Friday<br>,<br>Feb<br>01, | Saturday<br>,<br>Feb 02,<br>2008 | Sunday<br>,<br>Feb 03,<br>2008 | Monday<br>,<br>Feb 04,<br>2008 | Tuesday<br>,<br>Feb 05,<br>2008 | Wednes<br>Feb 06,<br>2008 |
|                                                       |              |                 |                |                |                                |                                |                                 |                               |                                  | 2008                      |                                  |                                |                                |                                 |                           |
| Vacation<br>Pay                                       | 1            |                 | //.5           |                |                                | 7.75                           | 7.75                            | 7.75                          | 7.75                             | . 7.75                    |                                  |                                | 7.75                           | 7.75                            |                           |
| Total Hou                                             | Total Hours: |                 | 77.5           |                |                                | 7.75                           | 7.75                            | 7.75                          | 7.75                             | 7.75                      |                                  |                                | 7.75                           | 7.75                            |                           |
| Total Uni                                             | ts:          |                 |                | 0              | 1                              |                                |                                 |                               |                                  |                           |                                  |                                |                                |                                 |                           |
| Routing                                               | Quei         | ie              |                |                |                                |                                |                                 |                               |                                  |                           |                                  |                                |                                |                                 |                           |
| Name                                                  |              |                 |                |                |                                | Actio                          | n and Date                      |                               |                                  |                           |                                  |                                |                                |                                 |                           |
| Amy Mitchell                                          |              |                 |                |                |                                | Origina                        | ated Nov 29, 2                  | 2007 10:15 am                 |                                  |                           |                                  |                                |                                |                                 |                           |
| Calvin Klein                                          |              |                 |                |                |                                | Pendir                         | ig                              | .007 10:17                    | am                               |                           |                                  |                                |                                |                                 |                           |

- 5. **Delete**: Pressing this button will irretrievable delete the time sheet. If you accidentally press this button, a box will pop up asking you to confirm you want to delete the transaction.
- 6. Before exiting, verify that the status of the employee you approved has been changed from **Pending** to **Approved**.

# **Time Sheet Policies and Tools**

Policies and procedures have been defined to ensure optimal use of the Web Time Entry Tool.

### **Setting Up an Approval Proxy**

Superusers do not set up a proxy. If the superuser in an area is unavailable, the Payroll Department will serve as superuser for that department. However, supervisors/approvers are responsible for setting up a proxy who can approve time sheets in his/her absence. A proxy can not be a non-supervisory employee and should be able to verify that the employee has worked the hours submitted. It is important that an approver's proxy know they have been authorized to serve as a proxy in the event the approver is absent the day time sheets must be approved.

**Notes** 

Approvers set up a proxy from the **Time Approval** channel in myIIT by clicking on the **Update Approval Proxies** link.

| Time Approval                                                                        |          |
|--------------------------------------------------------------------------------------|----------|
| 1, 5050, Human Resources Office<br>Bi-Weekly - 18, Period Ending : Aug 25, 2007, Tin | ne Sheet |
| Update Approval Proxies Act as Superuser                                             |          |

- 1. On the **Proxy Set Up** screen, use the drop down menu to choose the name of your proxy. If you do not see the person listed, contact Payroll.
- 2. Click the **Add** check box Name
- 3. Click **Save**

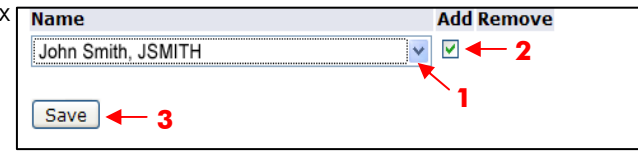

# **Position Selection**

If an employee has multiple positions and time sheets to submit for the pay period, click the **Position Selection** button on their **Time and Leave Reporting** page. Click this button to return to the Time Sheet Selection screen to edit time sheets for other positions.

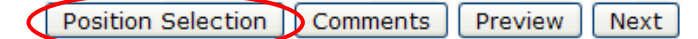

#### **Time Sheet Messages**

- **Override/Overridden:** The override/overridden status indicates that the time sheet is being reviewed and approved by a superuser. By assuming this role in the system, the approver is "overriding" the regular approval status. When an action is performed while assuming the superuser role, the status will change to "overridden."
- **Error:** The time sheet may have been submitted with no hours entered or hours listed under earnings codes that do not accrue leave (i.e. military leave, voting leave, etc.). Records can also appear in error status if the employee does not have enough annual or sick leave to cover the hours entered. Any records in error status should be carefully reviewed to ensure that time has been entered correctly, if at all.

### **Approving Leave Requests**

Supervisors or their proxy are responsible for reviewing and approving employee leave requests. When an employee submits a request for leave, their supervisor will see a link in the **Time Approval** channel on the myIIT **Work** tab. When a supervisor has approved an employee's leave request the time sheet will be automatically populated with the approved leave time.

#### **Previewing and Printing Time Sheets**

Time sheets will remain viewable online for one year. You may preview your time sheet by clicking on the Preview button. The preview feature displays the pay period horizontally across the Web page. Web Time Entry is designed as a "paperless" system. If you must print a copy of your electronic time sheet, the Preview screen is the recommend screen for printing. Ensure your print setting is set for landscape printing. You will need to adjust your printer settings for your time sheet to print on one page.

Previous Menu Preview Comments Submit for Approval Restart Next

#### Logging Off the System

It is important that you log off of your portal session, especially if using a public machine. Clicking the **Logout** link at the top right hand corner will log you out of both the Web Time Entry system and the myIIT portal.